## e-Portfolio Guide: Enter a Category 1 (Core) Course

| Activity Type                                                                                                |                                                                                                    |                                                                                                    |                                                                                                    |
|----------------------------------------------------------------------------------------------------|----------------------------------------------------------------------------------------------------|----------------------------------------------------------------------------------------------------|----------------------------------------------------------------------------------------------------|
| Select "Category 1<br>(Core) Course".<br>You will see the<br>description below under<br>"Supporting Details" |                                                                                                    | Self-Study Activity / e-Learning Program     O Grand Rounds     O Authorship  ore) Course  d by the RCDSO's Quality Assurance Committee and are offered ntistry and have been designed to promote continued competer ore than once in your three-year Continuing Education (CE) cycle y 2 points. | <ul> <li>General Attendance – Dental Convention</li> <li>Dental Society or Study Club business meetings</li> <li>Academic Reading</li> </ul> through an approved sponsor. Ince and maintenance of professional standards. Please see the e, the first time will be approved for Category 1 points. |
| Select the Course Name<br>from the dropdown                                                                  | Course Name<br>Dental Recordkeeping - Back to Basics - Live                                                                                                    |                                                                                                    |                                                                                                    |
| Enter the session date                                                                                       | Session Date mm/dd/2023                                                                                                    |                                                                                                    |                                                                                                    |
| <b>B OPTIONAL</b><br>Upload verification<br>document – e.g., certificate<br>of attendance                    | <ul> <li>Please upload verification of your CE activity.</li> <li>I. The entire verification document must be uploaded. Excepts are not sufficient. Hower over the <sup>Q</sup> icon for examples of acceptable verification documents.</li> <li>If you have uploaded your verification document(s), once your entry to e-Portfolio has been approved (see status field), no other documentation is required by the College to satisfy CE requirements. You may choose to keep your original certificates or attendance records but are not required to do so.</li> <li>If you have elected to maintain paper copies, you must retain your attendance records for and of the CC cycle, and provide them to the College when requested for audit of your e-Portfolio.</li> <li>IPlease do not upload files larger than 125 MB.</li> </ul> |                                                                                                    |                                                                                                    |
| Select the Clinical<br>Competency Areas that<br>apply to this course                                         | Clinical Competency Area(s) Cover<br>Access to Care<br>Endodontics<br>Implants<br>Local anesthesia<br>Oral medicine and pathology<br>Pediatric dentistry<br>Prosthodontics<br>RCDSO Standard – CT<br>Non-Clinical Competency Area(s) covere<br>Non-clinical - Practice Management                                                                                                    | caries<br>General Dentistry<br>Infection prevention and control<br>Medical emergencies<br>Oral surgery<br>Periodontics<br>Radiology<br>RCDSO Standard – other (e.g Dental Record keep<br>d:<br>Non-clinical – other                                                                               | Dental anesthesia<br>General medicine<br>Jurisprudence and ethics<br>Operative and preventive dentistry<br>Orthodontics<br>Pharmacology<br>RCDSO Standard – Sedation and Anesthesia<br>ing) Clinical – other                                                                                       |
| Complete Attestations<br>(confirmations) to the College                                                      | Attestations (confirmations) to the College         I attest that at least one clinical competency area was covered in this activity.         I attest that I have Continuing Education (CE) verification documents (e.g., certificate, attendance reports etc.) that match the CE activity claim         I attest that the information entered is accurate.                                                                                                    |                                                                                                    |                                                                                                    |
| D Save & Submit                                                                                              | D Save & Submit Save As Draft Cancel                                                                                                    |                                                                                                    |                                                                                                    |
| <b>E</b> Automatic Approval for Category 1 points.                                                           | Activity Type                                                                                                    | Activity Description                                                                                                    | gory 1<br>ints<br>3 Category 2<br>Points Category 3<br>Points Points Category 3<br>Points Points Approved                                                                                                    |

RCDSO

6 Crescent Road Toronto, ON M4W 1T1 T: 416-961-6555 F: 416-961-5814 Toll Free: 1-800-565-4591 www.rcdso.org